#### ZABBIX '25 CONFERENCE

GERMANY

#### Migrate Zabbix DB from MariaDB/MySQL to PostgreSQL with TimescaleDB

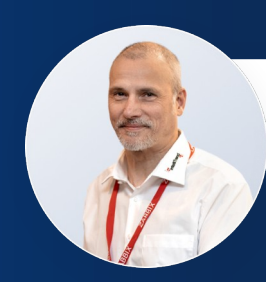

Wolfgang Alper

CEO IntelliTrend GmbH

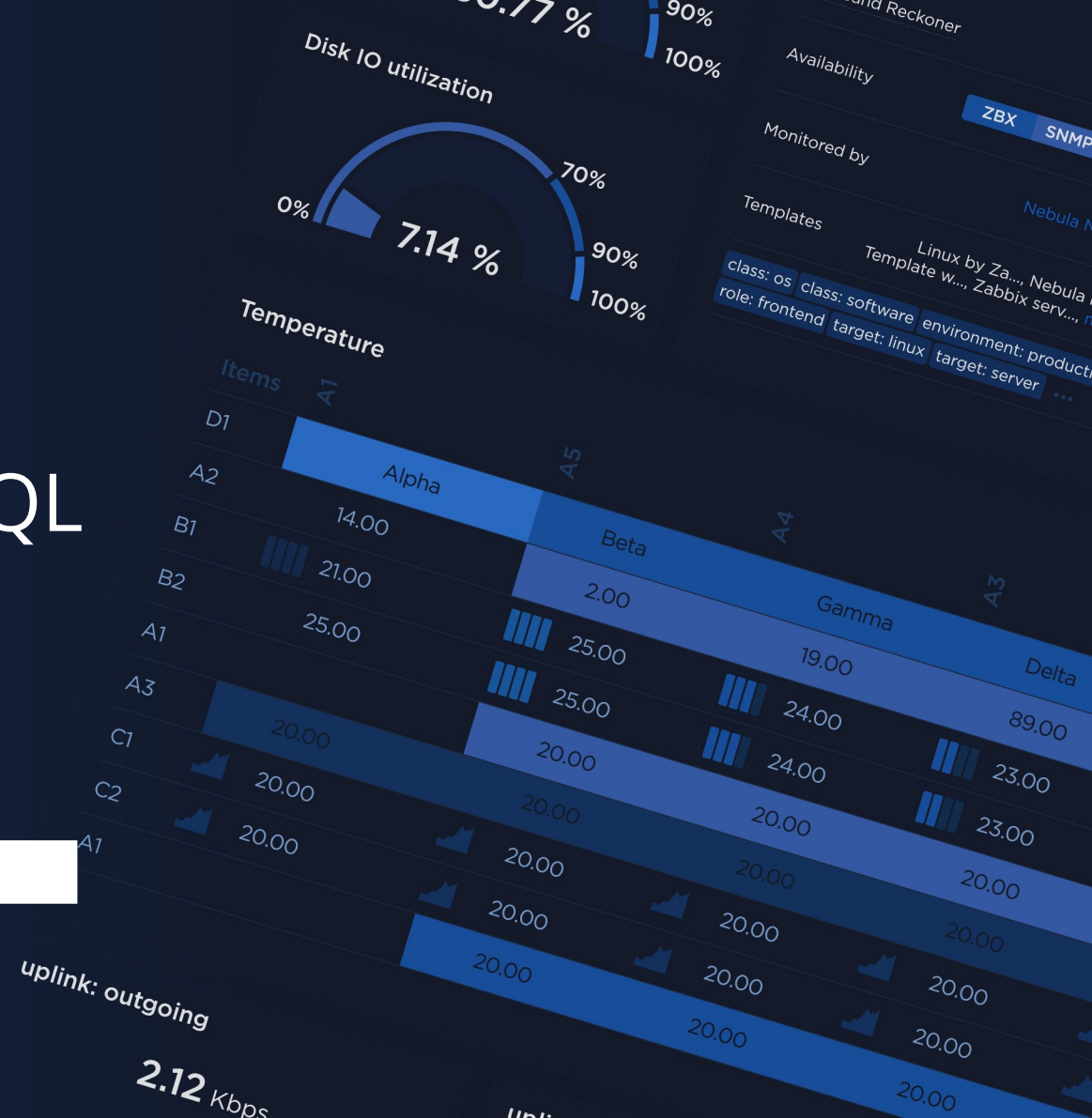

## What is TimeScaleDB?

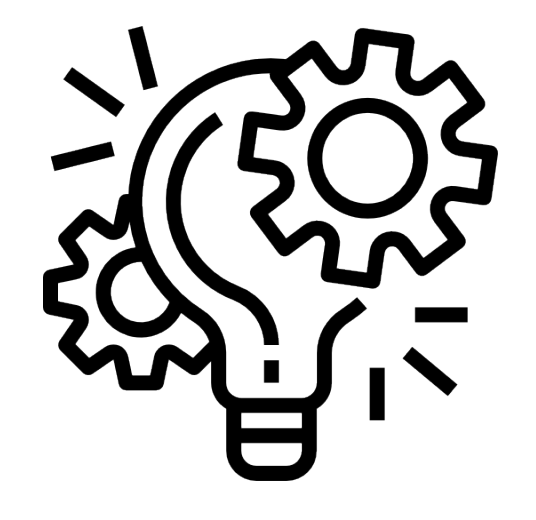

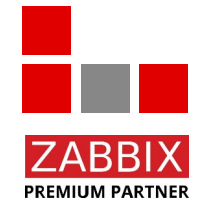

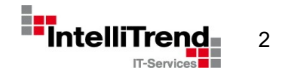

#### What is TimeScaleDB?

TimescaleDB is an open-source time series database developed by Timescale Inc., built as an **extension** on top of **PostgreSQL**.

TimescaleDB extends PostgreSQL with custom data structures and optimizations for **time-series data**, such as **hypertables** and **chunks**, providing **native partitioning**.

One of the key features are is its read- and write **performance** when working with **time-series data** and its ability to **compress** this type of data.

TimescaleDB is offered under the **Apache 2.0 license**. Additional features are offered in a community edition under the **Timescale License Agreement**.

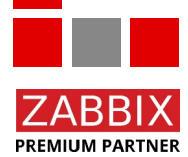

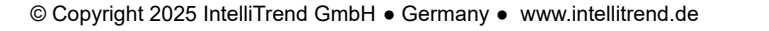

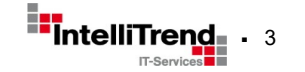

## Why TimeScaleDB?

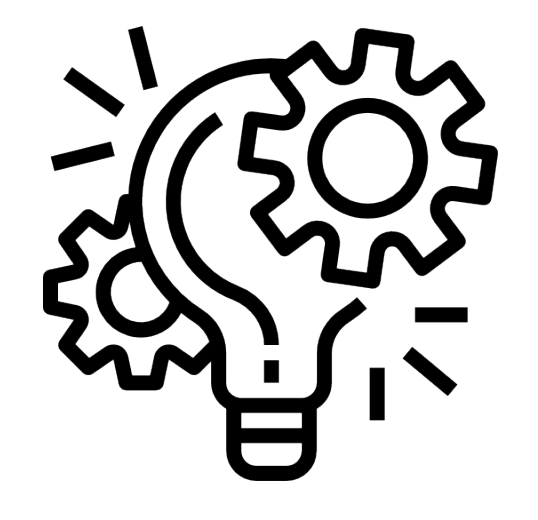

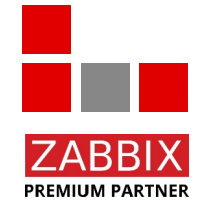

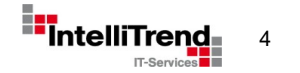

#### Motivation

- Smaller data volume: History\* and Trends\* tables usually take up more than 90% of the database size. So compression on these tables is really beneficial.
- Improved read performance: Any frontend operation using historical data like graphs, benefits from optimized time-series handling provided by TimeScaleDB.
- **Improved write performance**: Any write operations during metrics collection benefit from optimized time-series handling provided by TimeScaleDB.
- **Improved Housekeeping**: Like with any partitioning, housekeeping for historical data is much faster.

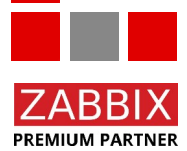

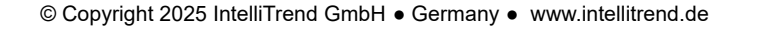

#### Limitations

- No individual history/trends item periods: Partitioning ignores individual period settings per item.
- No manual deletion of item history/trends: Manuel deletion will not work due to the housekeeping changes.
- Limited data from the past: When using compression, incoming values for items are limited by the "compress records older than" setting in Zabbix.

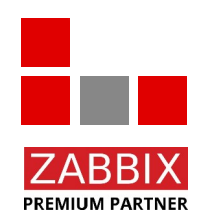

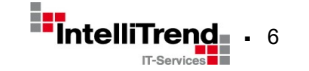

## Planning the migration

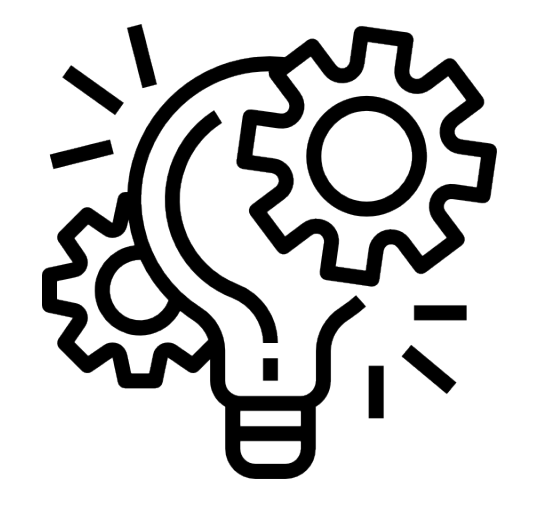

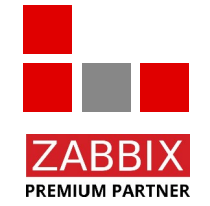

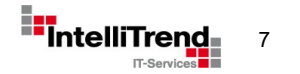

© Copyright 2025 IntelliTrend GmbH • Germany • www.intellitrend.de

#### **Before migration:**

- Zabbix 7.0.10
- Ubuntu 22.04.5 LTS
- MariaDB 10.6.18 with partitioning, managed via a script
- 16 weeks retention for history, 57 weeks retention for trends
- 218/300 GB volume on /var/lib/mysql
- New 250 GB volume on /var/lib/postgresql

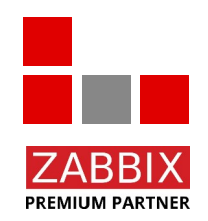

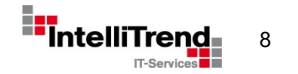

#### After migration:

- PostgreSQL 17
- TimescaleDB 2.17
- Compression support
- Extended retention of 1 year for history, 3 years of trends

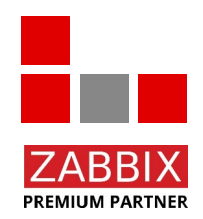

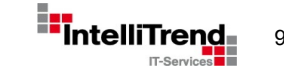

#### Challenges:

- Data migration is required, lots of data needs to be moved
- SQL isn't SQL MariaDB and PostgreSQL have their own "dialects"
  - ➡ no simple SQL dump/import
- Server has HDD storage
  - → slow I/O, high latency
- Downtime should be as short as possible

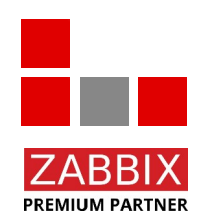

#### Solutions:

- Use official PostgreSQL Zabbix schema as base
- Migrate data using specialized tools like "pgloader"
- Only migrate what is absolutely necessary in the first step
   Skip history/trends
- Migrate the history/trends later when the Zabbix server is running again

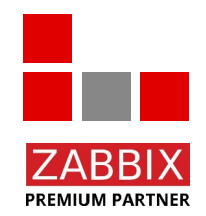

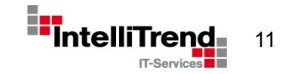

#### **Required steps overview:**

- Install PostgreSQL and TimescaleDB repository and packages
- Create PostgreSQL database and user
- Split up Zabbix PostgreSQL schema
- Create Zabbix tables from schema file
- Migrate database to PostgreSQL with pgloader (without history/trends)
- Apply rest of the Zabbix schema file
- Enable TimescaleDB extension and apply database patch
- Update Zabbix server/frontend configuration
- Migrate history/trends data in the background from old DB Server

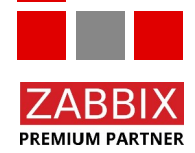

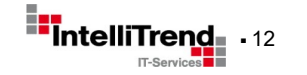

## Installation and setup

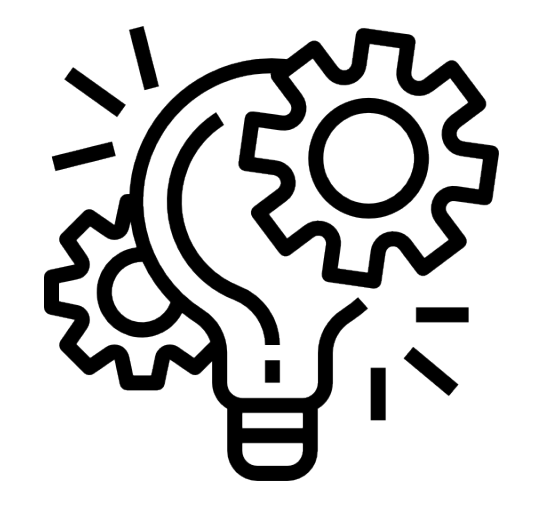

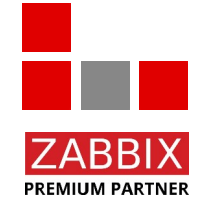

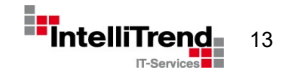

© Copyright 2025 IntelliTrend GmbH • Germany • www.intellitrend.de

### Install PostgreSQL and TimescaleDB

Install PostgreSQL repo:

- # apt install -y postgresql-common
- # /usr/share/postgresql-common/pgdg/apt.postgresql.org.sh

Install TimescaleDB repo:

\$ curl -s https://packagecloud.io/install/repositories/timescale/timescaledb/script.deb.sh | bash

Install TimescaleDB 2.17 and PostgreSQL 17:

# apt install timescaledb-2-postgresql-17

Note: These TimescaleDB packages are Apache license variants and do NOT have compression support due to license restrictions!

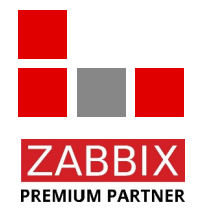

- timescaledb-2-oss-postgresql-17 (TimescaleDB repo)
  - postgresql-17-timescaledb (PostgreSQL repo)

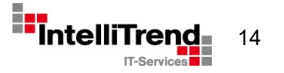

#### Enable PostgreSQL, install pgloader

Start and enable PostgreSQL:

# systemctl enable --now postgresql

Install pgloader:

# apt install pgloader

What is pgloader?

pgloader loads data from various sources into PostgreSQL. It can transform the data it reads on the fly and submit raw SQL before and after the loading.

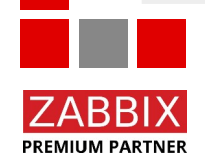

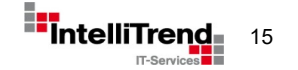

- Zabbix has a schema.sql for the initial PostgreSQL database schema.
   → we can use it as a starting point
- Problem: It also contains triggers, constraints and indices. Inserts may cause conflicts or primary key violations.

Required steps:

- 1. Create raw tables without indices, constrains or triggers.
- 2. Copy data from MySQL/MariaDB using pgloader.
- 3. Create index, constrains and triggers with data in place.

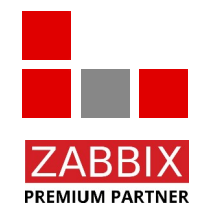

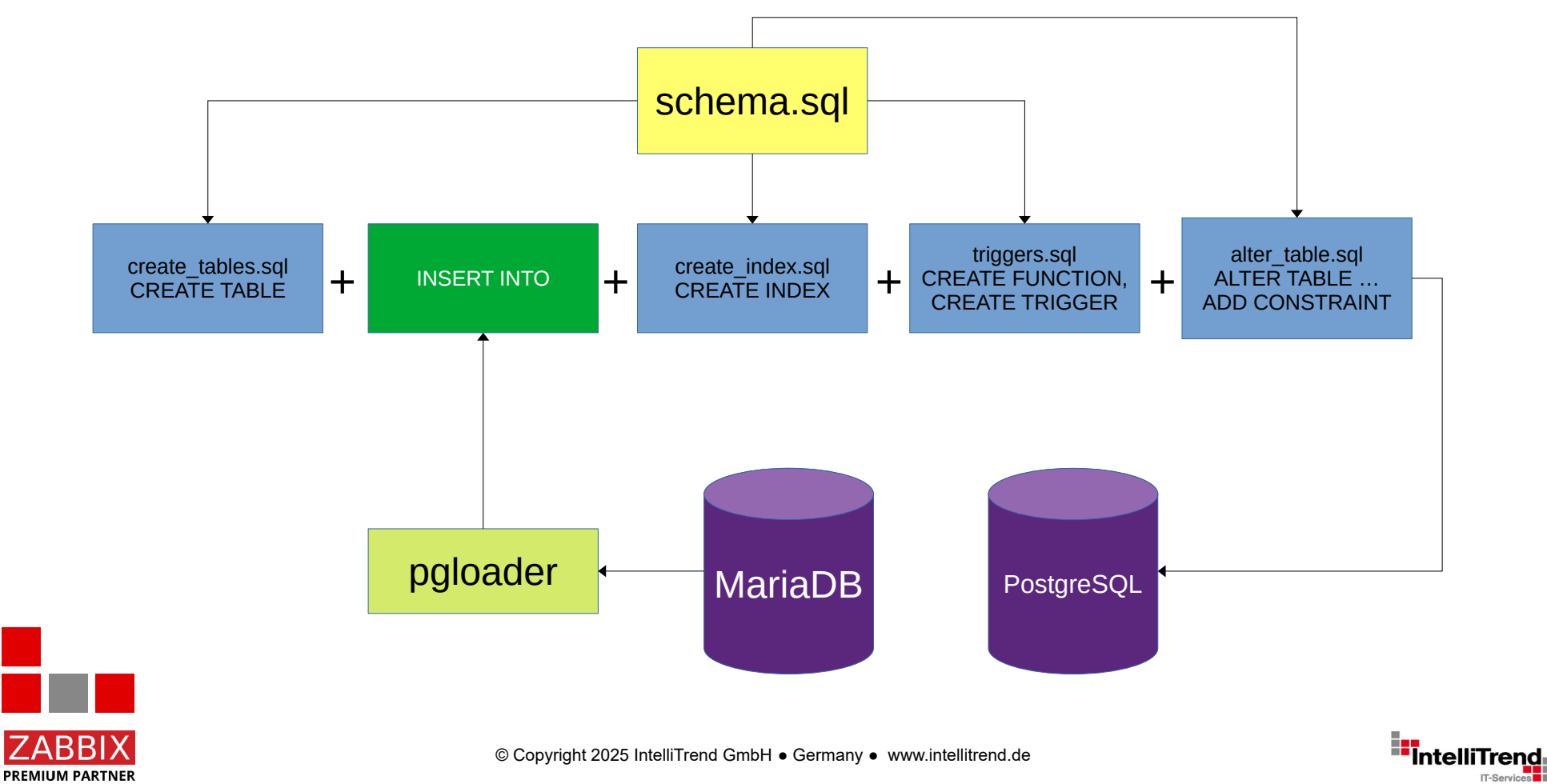

IT-Services

Create work directory for the schema and download Zabbix 7.10.0 source code:

\$ mkdir /tmp/zabbix-db-migration && cd /tmp/zabbix-db-migration \$ wget https://cdn.zabbix.com/zabbix/sources/stable/7.0/zabbix-7.0.10.tar.gz \$ tar xfvz zabbix-7.0.10.tar.gz \$ cd zabbix-7.0.10/database/postgresql/

Delete all lines for altering tables (constraints), data inserts or creating indices:

\$ grep -vE 'ALTER TABLE ONLY|INSERT|CREATE( UNIQUE)? INDEX' schema.sql > /tmp/zabbix-dbmigration/create\_tables.sql

Search for first "create or replace function" call and delete everything until the end of the file – save as **create\_tables.sql**:

\$ sed -i '/create\ or\ replace\ function/,\$d' /tmp/zabbix-db-migration/create\_tables.sql

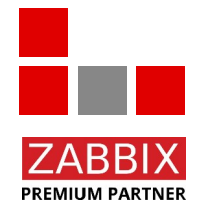

© Copyright 2025 IntelliTrend GmbH • Germany • www.intellitrend.de

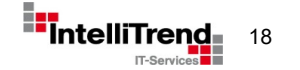

Extract all trigger creation query – save as triggers.sql:

 $k '/INSERT INTO dbversion/{p=1;next} /ALTER TABLE/{p=0} p' schema.sql > /tmp/zabbix-db-migration/triggers.sql$ 

Extract all index create queries – save as create\_index.sql:

\$ grep -E 'CREATE INDEX|CREATE UNIQUE INDEX' schema.sql > /tmp/zabbix-db-migration/create\_index.sql

Extract all constraint queries – save as **alter\_table.sql**:

\$ grep 'ALTER TABLE ONLY' schema.sql > /tmp/zabbix-db-migration/alter\_table.sql

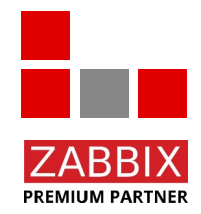

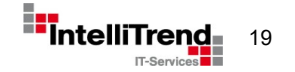

#### Prepare PostgreSQL

Create database user and database:

```
# su postgres
$ createuser --pwprompt zabbix
Enter password for new role:
Enter it again:
$ createdb -0 zabbix zabbix
```

Create basic Zabbix database schema:

```
$ psql --host=127.0.0.1 --dbname=zabbix --username=zabbix -f
/tmp/zabbix-db-migration/create_tables.sql
Password for user zabbix:
CREATE TABLE
CREATE TABLE
CREATE TABLE
CREATE TABLE
CREATE TABLE
CREATE TABLE
CREATE TABLE
```

• • •

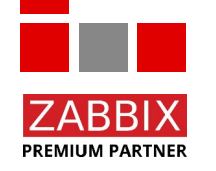

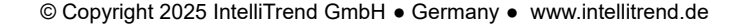

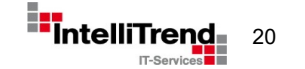

### pgloader.conf

Prepare pgloader configuration

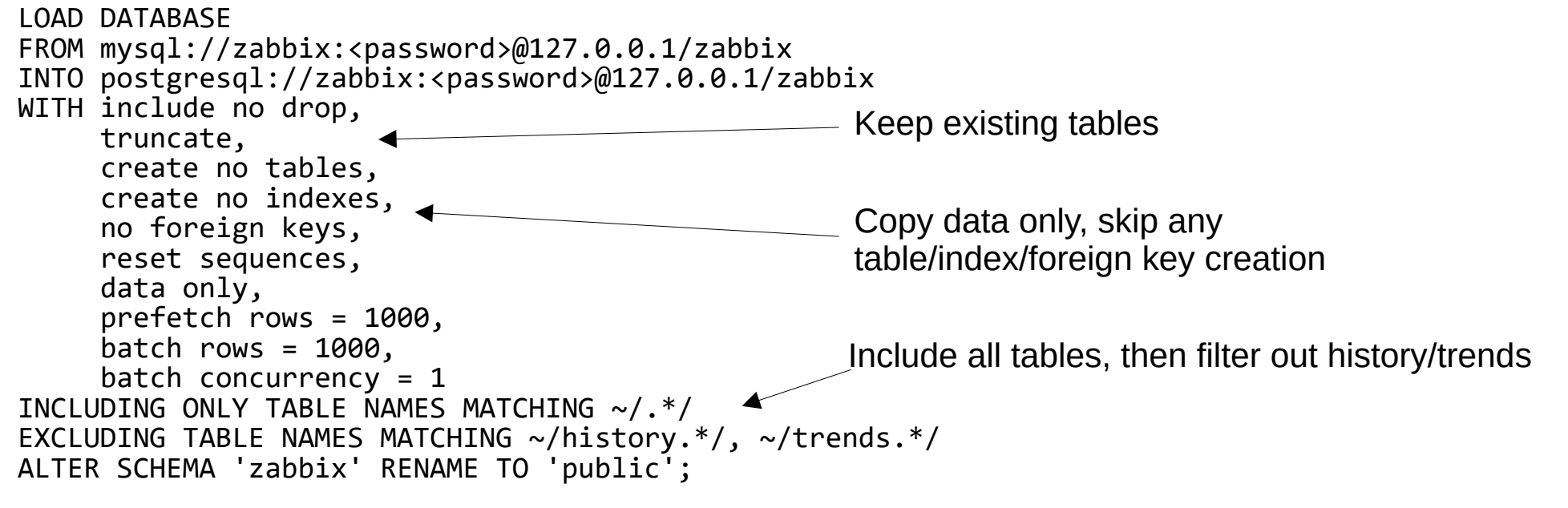

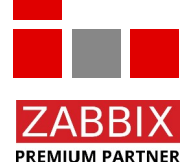

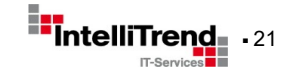

## Migrate the data

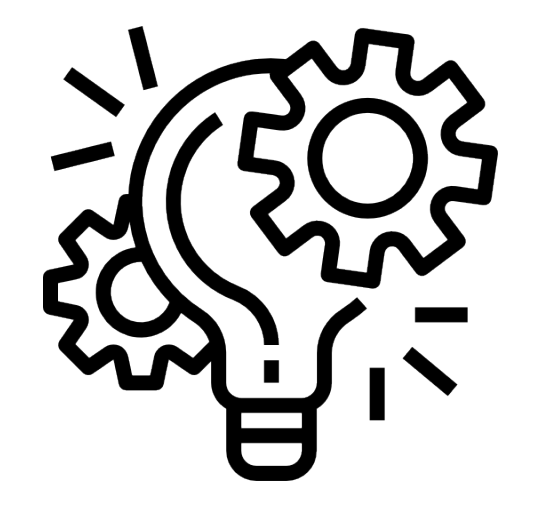

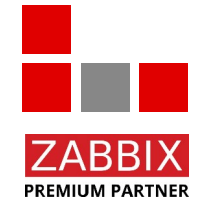

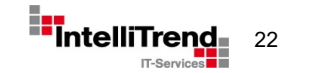

### Run pgloader

Stop Zabbix server and frontend:

# systemctl stop zabbix-server apache2x

Run pgloader:

# pgloader pgloader.conf /tmp/zabbix-db-migration/create\_tables.sql

2025-03-12T16:20:05.020000Z LOG pgloader version "3.6.10~devel" 2025-03-12T16:20:05.540005Z LOG Migrating from #<MYSQL-CONNECTION mysql://zabbix@127.0.0.1:3306/zabbix {1006B07733}> 2025-03-12T16:20:05.540005Z LOG Migrating into #<PGSQL-CONNECTION pgsql://zabbix@127.0.0.1:5432/zabbix {1006B078C3}> 2025-03-12T16:20:12.664063Z WARNING Source column "public"."acknowledges"."acknowledgeid" is casted to type "numeric" which is not the same as "bigint", the type of current target database column "public"."acknowledges"."acknowledgeid". 2025-03-12T16:20:12.664063Z WARNING Source column "public"."acknowledges"."userid" is casted to type "numeric" which is not the same as "bigint", the type of current target database column "public"."acknowledges"."userid". 2025-03-12T16:20:12.664063Z WARNING Source column "public"."acknowledges"."userid" is casted to type "numeric" which is not the same as "bigint", the type of current target database column "public"."acknowledges"."userid". [...]

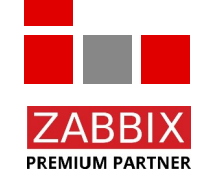

There will be some warnings about different datatypes – this is expected

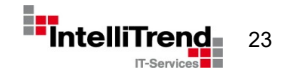

#### Run pgloader

| table name                                                                                                    | errors                                                                                      | rows                                                                                                    | bytes                                                                                                    | total time                                                                                                    |
|----------------------------------------------------------------------------------------------------|---------------------------------------------------------------------------------------------|----------------------------------------------------------------------------------------------------|----------------------------------------------------------------------------------------------------|----------------------------------------------------------------------------------------------------|
| fetch meta data<br>Truncate                                                                                                    | 0<br>0                                                                                      | 191<br>191                                                                                                    |                                                                                                    | 0.664s<br>0.224s                                                                                                    |
| public.auditlog<br>public.housekeeper<br>public.event_tag<br>public.events<br>public.alerts<br>public.item_tag<br>public.item_preproc<br>public.item_rtdata<br>public.item_rtdata<br>public.functions<br>public.functions<br>public.functions<br>public.trigger_tag<br>public.hostmacro<br>public.graph_discovery<br>public.trigger_depends | 0<br>0<br>0<br>0<br>0<br>0<br>0<br>0<br>0<br>0<br>0<br>0<br>0<br>0<br>0<br>0<br>0<br>0<br>0 | 644034<br>427025<br>265018<br>144299<br>189008<br>116038<br>63551<br>48315<br>47376<br>29172<br>11798<br>10571<br>7174<br>5312<br>4023<br>3649 | 264.8 MB<br>13.4 MB<br>8.8 MB<br>15.0 MB<br>266.1 MB<br>3.6 MB<br>3.6 MB<br>827.0 kB<br>4.3 MB<br>903.9 kB<br>1.2 MB<br>296.2 kB<br>660.5 kB<br>138.7 kB<br>69.6 kB | 1m8.393s<br>9.128s<br>1m4.276s<br>5.400s<br>1m3.672s<br>2.004s<br>1.644s<br>1.036s<br>1.872s<br>0.952s<br>1.084s<br>0.536s<br>0.648s<br>0.380s<br>0.384s<br>0.384s |
| public.acknowledges<br>public.triggers                                                                                                    | 0<br>0<br>[]                                                                                | 2757<br>16825                                                                                                    | 180.1 kB<br>6.0 MB                                                                                                    | 0.4923<br>0.656s<br>1.980s                                                                                                    |

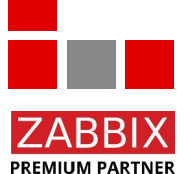

### Run pgloader

|                                   | []           |         |          |           |
|-----------------------------------|--------------|---------|----------|-----------|
| public.lld override opperiod      | Ē            | 0       |          | 4.504s    |
| public.mfa                        | 0            | 0       |          | 4.580s    |
| public.opcommand grp              | 0            | 0       |          | 4.612s    |
| public.opinventory                | 0            | 0       |          | 4.696s    |
| public.proxy autoreg host         | 0            | 0       |          | 4.780s    |
| public.proxy group rtdata         | 0            | 0       |          | 4.804s    |
| public.report param               | 0            | 0       |          | 4.900s    |
| public.report usrgrp              | 0            | 0       |          | 4.988s    |
| public.service status rule        | 0            | 0       |          | 4.992s    |
| public.sysmap url                 | 0            | 0       |          | 5.092s    |
| public.tag filter                 | 0            | 1       | 0.0 kB   | 5.196s    |
| public.task data                  | 0            | 1       | 0.4 kB   | 5.176s    |
| public.task remote command result | 0            | 0       |          | 5.280s    |
| public.trigger_queue              | 0            | 0       |          | 5.372s    |
| public.userdirectory_idpgroup     | 0            | 0       |          | 5.396s    |
| public.userdirectory_media        | 0            | 0       |          | 5.468s    |
| public.userdirectory usrgrp       | 0            | 0       |          | 5.584s    |
| public.widget_field               | 0            | 14867   | 897.0 kB | 5.864s    |
| COPY Threads Completion           | <br>Ø        | <br>Д   |          | 2m34 877s |
| Reset Sequences                   | Ő            | 1       |          | 0 308s    |
| Install Comments                  | Ő            | â       |          | 0.9005    |
|                                   |              |         |          |           |
| Total import time                 | $\checkmark$ | 2354116 | 635.5 MB | 2m35.185s |

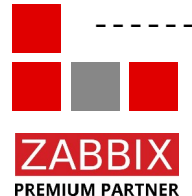

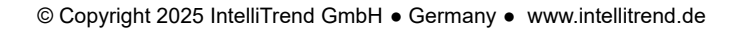

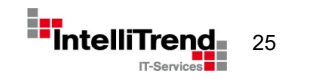

### Apply remaining schema

#### Apply indices:

```
$ psql --host=127.0.0.1 --dbname=zabbix --username=zabbix -f
/tmp/zabbix-db-migration/create_index.sql
```

Apply constrains:

```
$ psql --host=127.0.0.1 --dbname=zabbix --username=zabbix -f
/tmp/zabbix-db-migration/alter_table.sql
```

Apply triggers:

```
$ psql --host=127.0.0.1 --dbname=zabbix --username=zabbix -f
/tmp/zabbix-db-migration/triggers.sql
```

```
Optimize tables:
    $ vacuumdb --dbname=zabbix --analyze --username=postgres --jobs=$(grep -c processor
    /proc/cpuinfo)
```

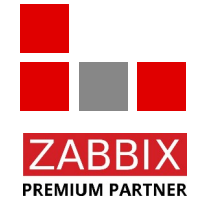

We now have a working PostgreSQL database.

© Copyright 2025 IntelliTrend GmbH • Germany • www.intellitrend.de

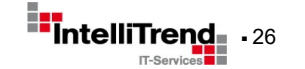

## Activate TimeScaleDB

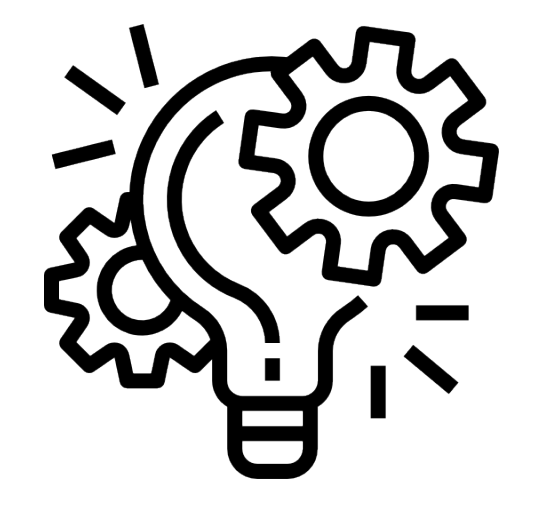

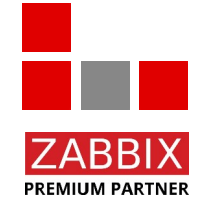

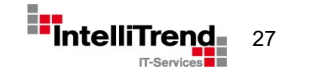

© Copyright 2025 IntelliTrend GmbH • Germany • www.intellitrend.de

#### Intermediate result

A few more steps are required:

- Activate TimescaleDB extension and schema
- Reconfigure server and frontend
- Migrate history and trends data

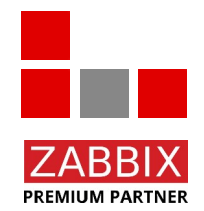

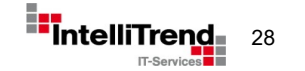

#### timescaledb-tune

Tune PostgreSQL configuration for TimescaleDB – also activates library:

```
# timescaledb-tune
Using postgresql.conf at this path:
/etc/postgresql/17/main/postgresql.conf
Is this correct? [(y)es/(n)o]: y
Writing backup to:
```

/tmp/timescaledb\_tune.backup202503051145

```
shared_preload_libraries needs to be updated
Current:
#shared_preload_libraries = ''
Recommended:
shared_preload_libraries = 'timescaledb'
Is this okay? [(y)es/(n)o]: y
success: shared_preload_libraries will be updated
```

```
Tune memory/parallelism/WAL and other settings? [(y)es/(n)o]: y
Recommendations based on 15.82 GB of available memory and 4 CPUs for PostgreSQL 17
[...]
```

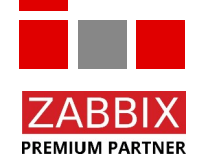

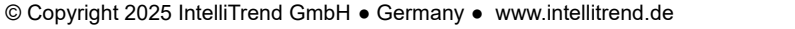

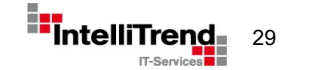

#### Enable TimescaleDB

Activate TimescaleDB extension:

\$ echo "CREATE EXTENSION IF NOT EXISTS timescaledb CASCADE;" | psql zabbix CREATE EXTENSION

Enable TimescaleDB Zabbix schema and migrate tables:

\$ cat /usr/share/zabbix-sql-scripts/postgresql/timescaledb/schema.sql | psql zabbix

Migration will take a few minutes only.

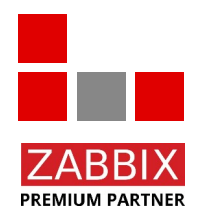

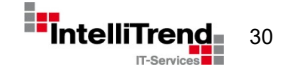

#### **Enable TimescaleDB**

CREATE FUNCTION NOTICE: function base36 decode(pg catalog.varchar) does not exist, skipping DROP FUNCTION NOTICE: PostgreSQL version 17.4 (Debian 17.4-1.pgdg120+2) is valid NOTICE: TimescaleDB extension is detected NOTICE: TimescaleDB version 2.18.2 is valid WARNING: column type "character varying" used for "source" does not follow best practices HINT: Use datatype TEXT instead. WARNING: column type "character varying" used for "value" does not follow best practices HINT: Use datatype TEXT instead. WARNING: column type "character varying" used for "auditid" does not follow best practices HINT: Use datatype TEXT instead. WARNING: column type "character varying" used for "username" does not follow best practices HINT: Use datatype TEXT instead. WARNING: column type "character varying" used for "ip" does not follow best practices HINT: Use datatype TEXT instead. WARNING: column type "character varying" used for "resource cuid" does not follow best practices HINT: Use datatype TEXT instead. WARNING: column type "character varying" used for "resourcename" does not follow best practices HINT: Use datatype TEXT instead. WARNING: column type "character varying" used for "recordsetid" does not follow best practices HINT: Use datatype TEXT instead. NOTICE: migrating data to chunks DETAIL: Migration might take a while depending on the amount of data. NOTICE: TimescaleDB is configured successfully DO

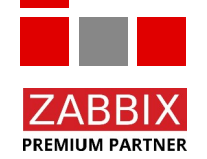

There will be some warnings about datatypes – this is expected

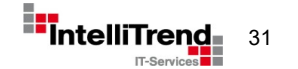

### Reconfigure Zabbix for TimescaleDB

Install Zabbix Server PosgreSQL variant (uninstalls zabbix-server-mysql) and Postgres PHP module:

# apt install zabbix-server-pgsql php8.1-pgsql

Update frontend config - edit /etc/zabbix/web/zabbix.conf.php:

- Change **\$DB['TYPE']** to **POSTGRESQL**
- Change **\$DB['SCHEMA']** to **public**
- Change **\$DB['SERVER']** to **localhost**

Then update database settings in /etc/zabbix/zabbix.conf(.d/) if required (socket, host name).

Start new PostgresSQL enabled Zabbix server and frontend:

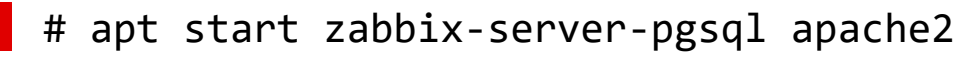

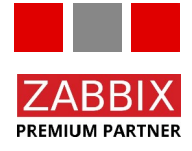

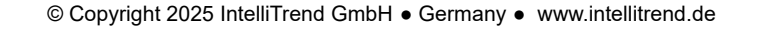

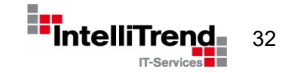

#### Intermediate result

We now have a working Zabbix server with TimescaleDB! But we're not quite finished yet... graphs are still empty.

(...remember we skipped history and trends data)

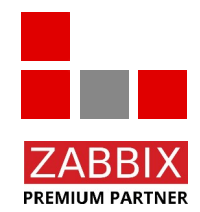

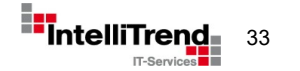

### History and Trends - Migration strategies

#### Migrating history and trends using a "small application" in go:

- Select items one by one
- Select all values for that item, ordered by timestamp
- Insert the values in batches
- Save last timestamp after each batch
- Add delay between batches to lower DB load
- Skip duplicates

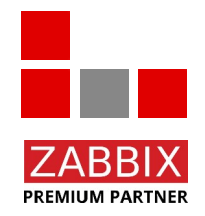

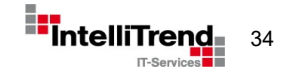

### History and Trends - Migration strategies

#### **Observations during the migration:**

- Low load on TimescaleDB, moderate load on MariaDB
- Restarts after interruption are very quick:
  - ➡ skip items with existing timestamp file
  - ➡ continue with timestamp from last timestamp file

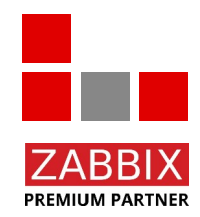

#### History and Trends - Migration strategies

#### Screenshot of migration in progress:

| history_uint_23742      |
|-------------------------|
| trends_uint_237429710   |
| history_uint_23746      |
| trends_uint_237469710   |
| history_uint_23748      |
| trends_uint_237489710   |
| history_uint_2375284414 |
| trends_uint_237529709   |
| history_uint_2375582811 |
| trends_uint_237557767   |
| history_uint_24532 0    |
| trends_uint_24532 0     |
| history_uint_24533 0    |
| trends_uint_24533 0     |
| history_uint_24534 0    |
| trends_uint_24534 0     |
| history_uint_24535 0    |
| trends_uint_24535 0     |
| history_uint_24536 0    |
| trends_uint_24536 0     |
| history_uint_24537 0    |
| trends_uint_24537 0     |
| history_uint_24542 0    |
| trends_uint_24542 0     |
| history_uint_24543 0    |
| trends_uint_24543 0     |
| history_uint_24544 0    |
| trends_uint_24544 0     |
| history_uint_49947      |
| trends_uint_499479710   |
| history_uint_50432      |
| trends_uint_504329708   |
| history_uint_50433      |
| trends_uint_504339710   |
| history uint 50798      |

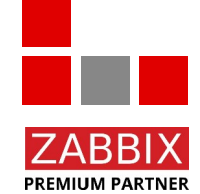

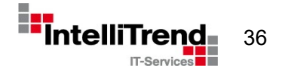

© Copyright 2025 IntelliTrend GmbH • Germany • www.intellitrend.de

#### Conclusion

#### **Lessons learned:**

- Disable compression during migration of history/trends (and enable after migration)
- Compression reduced the total data size from  $\sim$ 218 GB to  $\sim$ 75 GB.
- "Compress records older than" is also the limit for historical data received by Zabbix trappers (**older data is silently discarded**)
- timescaledb-tune picks settings that are optimal for ssds but not for hard drive storage (according to https://pgtune.leopard.in.ua/):
  - random\_page\_cost: 4 for hdd instead of 1.1 for ssd
  - effective\_io\_concurrency: 2 for hdd instead of 256 for ssd

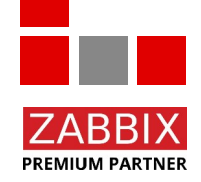

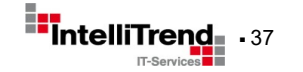

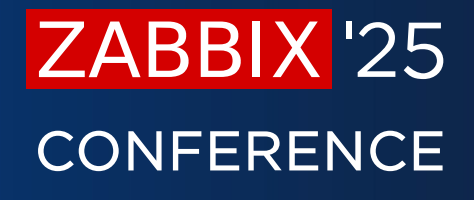

GERMANY

# Thank you

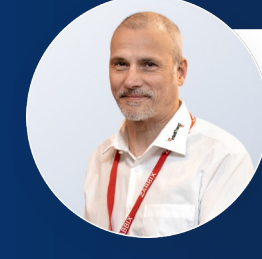

Wolfgang Alper

CEO IntelliTrend GmbH

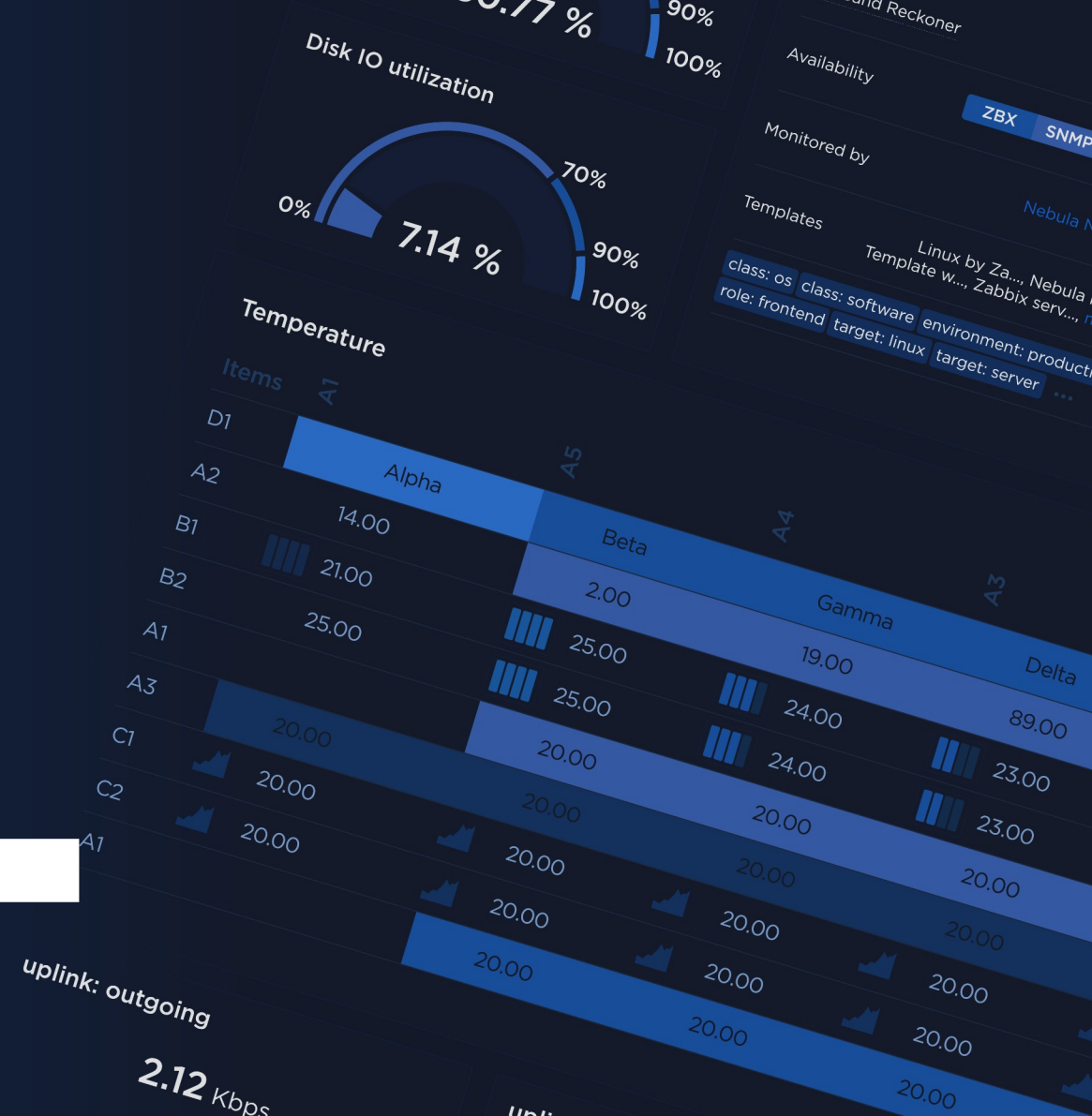